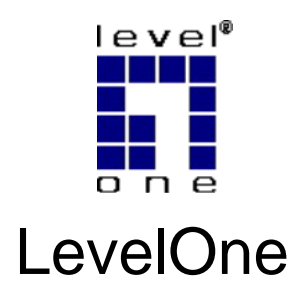

# FBR-1461

ADSL2+ Modem Router w/ QoS

# **Quick Installation Guide**

English

Deutsch

Français

Español

Nederlands

Dansk

Italiano

Português

Svenska

Slovenščina

简体中文

繁體中文

한국어

Русский

Ελληνικά

### **Table of Contents**

| English     | 2  |
|-------------|----|
| Deutsch     | 8  |
| Français    | 13 |
| Español     | 19 |
| Nederlands  | 25 |
| Dansk       | 30 |
| Italiano    | 35 |
| Ελληνικά    | 41 |
| Português   | 47 |
| Svenska     | 53 |
| Slovenščina | 59 |
| 简体中文        | 65 |
| 繁體中文        | 70 |
| 한국어         | 75 |
| Русский     | 80 |

#### **Default Settings**

| IP Address    | 192.168.0.1      |
|---------------|------------------|
| User/Password | admin / password |

This guide covers only the most common situations. All detail

information is described in the user manual.

# English

### **Package Contents**

- FBR-1461 ADSL2+ Modem Router
- Power Adapter (12VDC, 1A)
- RJ-11 ADSL / Telephone Cable
- RJ-45 LAN Ethernet Cable
- CD-ROM with Manual
- Quick Installation Guide

If any of the above items are missing, please contact your retailer or distributor.

### Installation

- 1. Connect the FBR-1461 to the following:
  - LAN enabled Computer
  - ADSL activated telephone line (use splitter if required)
  - Power Adapter

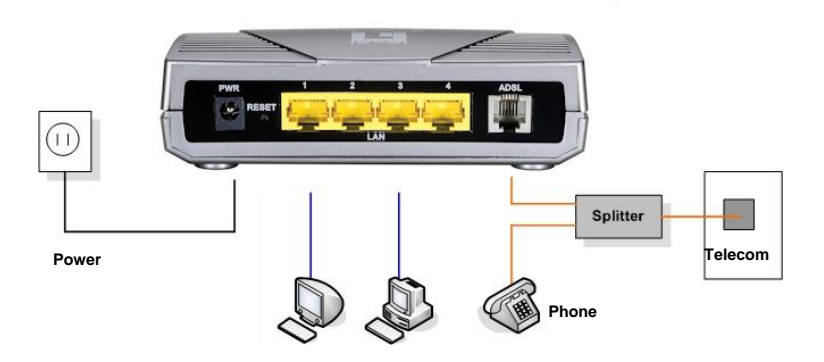

2. Wait until the PWR, SYS and ADSL lights remain lit (not blinking) and the relevant LAN is lit.

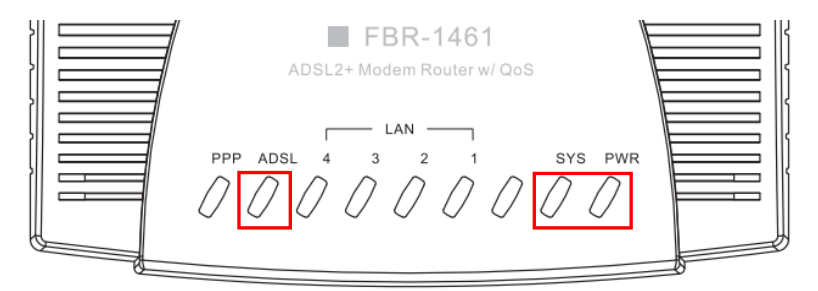

### Setup

 Open your preferred Web Browser (Internet Explorer recommended) and the Easy Sign-On setup wizard should automatically start.

Note: If Easy Sign-On does not start, please type in the address http://192.168.0.1, enter Username and Password (see page 2) and click Quick Start. The Quick Start process is the same as Easy Sign-On.

#### Click Continue to Begin

| VAN Port     |                                    |
|--------------|------------------------------------|
| WAN Port     |                                    |
| Connect Mode | ADSL                               |
| Protocol     | PPPoE (RFC2516, PPP over Ethernet) |
| VPI / VCI    | 8/35                               |
| Username     | Username                           |
| IP Address   | 0.0.0.0                            |

 This process will now automatically detect your ADSL line's Protocol, VPI and VCI settings.

**Note:** If automatic detection does not work, please ask your ISP and enter the Protocol, VPI and VCI manually.

| WAN Port            |                 |  |
|---------------------|-----------------|--|
| ADSL Line Is Ready. |                 |  |
| Auto scan           | Auto C Manually |  |

#### 3. Now enter the username and password provided by your ISP.

| WAN Port                |                                                                |
|-------------------------|----------------------------------------------------------------|
| Select protocol         |                                                                |
| Protocol                | PPPoE (RFC2516, PPP over Ethernet)                             |
| VPI / VCI               | 0 / 33                                                         |
| Username                | 84688468@hinet.net                                             |
| Password                |                                                                |
| Service Name            | Hinet                                                          |
| Encapsulation method    | O VcMux @ LLC                                                  |
| Authentication Protocol | Auto 💌                                                         |
| IP Address              | 0.0.0.0 ('0.0.0.0' means 'Obtain an IP address automatically') |

4. Easy Sign-On is Complete.

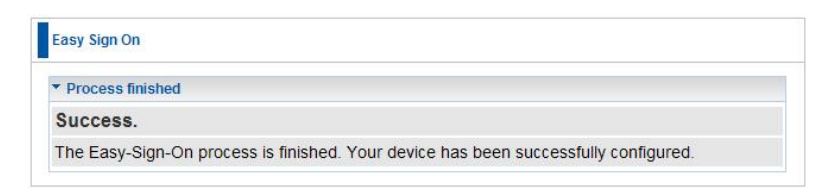

5. Wait for the PPP light to be lit, and then you can access the Internet.

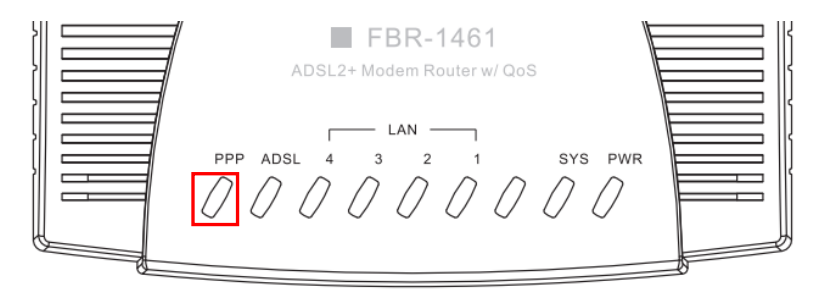

6. Remember to click on "Save Config" to save your settings.

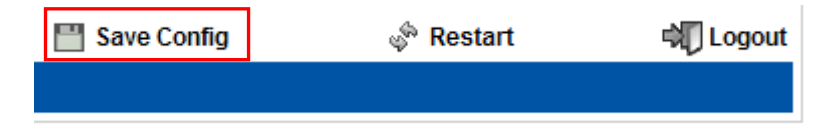

## Deutsch

### Lieferumfang

- FBR-1461 ADSL2+ Modem-Router
- Netzteil (12VDC, 1A)
- RJ-11-ADSL- / Telefonkabel
- RJ-45-LAN-Ethernet-Kabel
- CD-ROM mit Handbuch
- Kurze Installationsanleitung

Sollte eines der obigen Gegenstände fehlen, informieren Sie Ihren Einzel- oder Großhändler.

### Installation

- 1. Schließen Sie den FBR-1461 an folgende Geräte an:
  - LAN-fähiger Computer
  - ADSL-aktivierte Telefonleitung (ggf. Splitter verwenden)
  - Netzteil

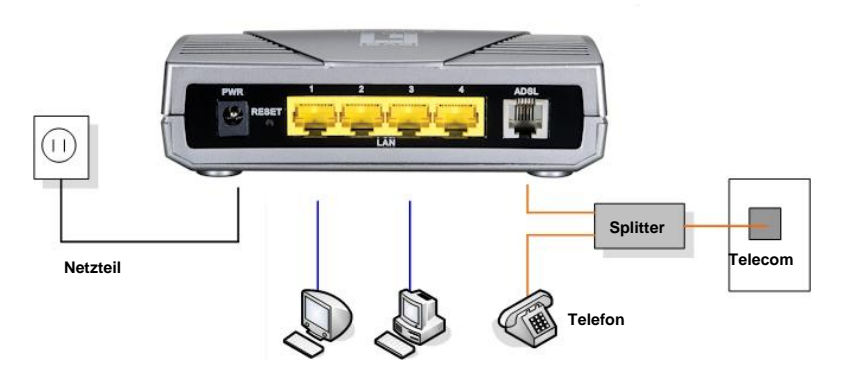

 Warten Sie, bis die LEDs f
ür PWR (Betrieb), SYS (System) und ADSL durchgehend leuchten (nicht blinken) und die maßgebliche LAN-LED leuchtet.

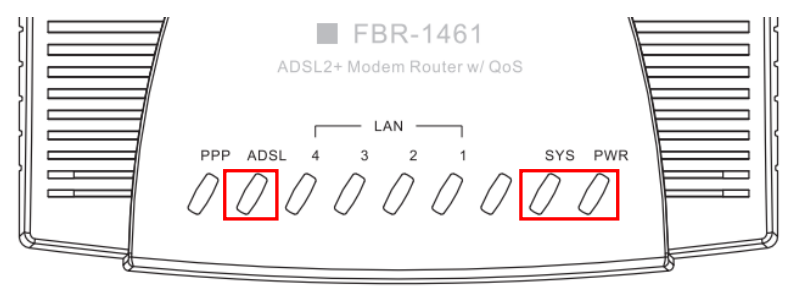

### Setup

 Öffnen Sie Ihren Webbrowser (Internet Explorer empfohlen), woraufhin der Easy Sign-On-Einrichtungsassistent automatisch startet.

Hinweis: Startet Easy Sign-On nicht, geben Sie die Adresse
http://192.168.0.1 ein, dann den Benutzernamen und das Kennwort (siehe
Seite 2), und klicken Sie auf Quick Start (Schnellstart). Der
Schnellstartvorgang verläuft wie bei Easy Sign-On.

Klicken Sie auf Continue (Fortfahren), um zu beginnen.

| WAN Port     |                                    |  |
|--------------|------------------------------------|--|
| WAN Port     |                                    |  |
| Connect Mode | ADSL                               |  |
| Protocol     | PPPoE (RFC2516, PPP over Ethernet) |  |
| VPI/VCI      | 8/35                               |  |
| Username     | Username                           |  |
| IP Address   | 0.0.0.0                            |  |

2. Dieser Vorgang ermittelt das Protokoll sowie die VPI- und VCI-Einstellungen Ihrer ADSL-Leitung automatisch.

**Hinweis:** Funktioniert die automatische Ermittlung nicht, erkundigen Sie sich bei Ihrem Internetanbieter und geben Sie Protokoll, VPI und VCI manuell ein. Für Deutschland meisten Protokoll=PPPoE, VPI=1, VCI=32.

| WAN Port            |                 |  |
|---------------------|-----------------|--|
| ADSL Line Is Ready. |                 |  |
| Auto scan           | Auto C Manually |  |

3. Geben Sie jetzt den von Ihrem Internetanbieter vorgegebenen Benutzernamen und das Kennwort ein.

| WAN Port                |                                                                |
|-------------------------|----------------------------------------------------------------|
| Select protocol         |                                                                |
| Protocol                | PPPoE (RFC2516, PPP over Ethernet)                             |
| VPI / VCI               | 0 / 33                                                         |
| Username                | 84688468@hinet.net                                             |
| Password                |                                                                |
| Service Name            | Hinet                                                          |
| Encapsulation method    | O VcMux @ LLC                                                  |
| Authentication Protocol | Auto 💌                                                         |
| IP Address              | 0.0.0.0 ('0.0.0.0' means 'Obtain an IP address automatically') |

4. Easy Sign-On ist beendet.

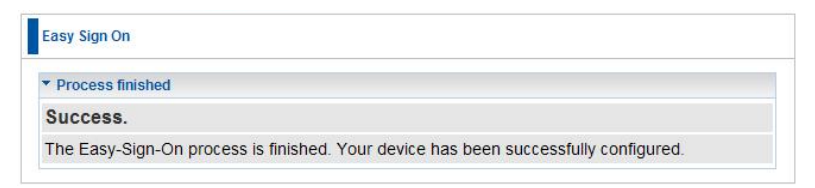

5. Warten Sie, bis die PPP-LED leuchtet, und Sie haben

Zugang zum Internet.

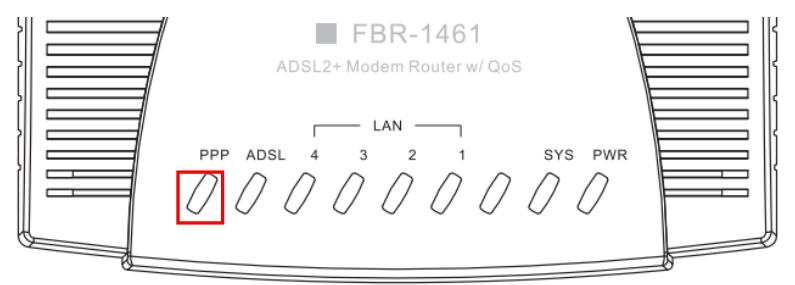

 Vergessen Sie nicht, Ihre Einstellungen durch Klicken auf "Save Config" (Konfiguration speichern) zu speichern.

| 💾 Save Config | 🚸 Restart | 🖏 Logout |
|---------------|-----------|----------|
|               |           |          |

### Français

### Contenu de l'emballage

- ADSL2 FBR-1461 + Modem-Routeur
- Adaptateur de courant (12VCC, 1A)
- ADSL RJ-11 / Câble téléphone
- Câble Ethernet LAN RJ-45 L
- CD-ROM avec Guide d'utilisation
- Guide d'installation rapide

Si un des articles ci-dessus n'est pas présent, veuillez contacter votre revendeur ou votre distributeur.

### Installation

- 1. Branchez le FBR-1461 de la manière suivante:
  - Ordinateur pouvant recevoir LAN
  - Ligne téléphonique avec ADSL activée (utilisez un séparateur si nécessaire)
  - Adaptateur de courant

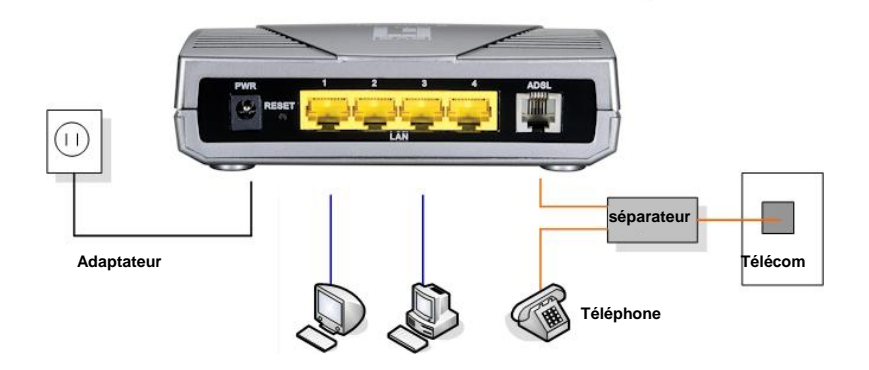

 Patientez jusqu'à ce que les voyants PWR, SYS et ADSL restent allumés (sans clignoter) et que le voyant LAN relatif s'allume.

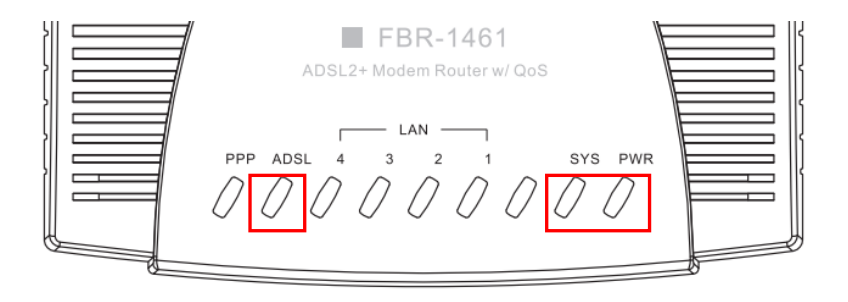

### Configuration

 Ouvrez votre navigateur Web favori (Internet Explorer de préférence), l'assistant de Easy Sign-On (configuration facile) devrait se lancer automatiquement.

Remarque : Si l'assistant de Easy Sign-On (configuration facile) ne démarre pas, veuillez saisir l'adresse http://192.168.0.1, entrer le nom d'utilisateur et le mot de passe (voir page 2) puis cliquez sur Démarrage rapide. L'opération de Démarrage rapide est la même que celle de la Easy Sign-On (configuration facile).

Cliquez sur Continuer pour commencer

| WAN Port     |                                    |  |
|--------------|------------------------------------|--|
| WAN Port     |                                    |  |
| Connect Mode | ADSL                               |  |
| Protocol     | PPPoE (RFC2516, PPP over Ethernet) |  |
| VPI/VCI      | 8/35                               |  |
| Username     | Username                           |  |
| IP Address   | 0.0.0.0                            |  |

 Cette opération détectera automatiquement votre protocole de ligne ADSL, ainsi que les réglages VPI et VCI.

**Remarque :** Si la détection automatique ne fonctionne pas, veuillez demander à votre fournisseur de service (ISP) et saisissez le Protocole, le VPI et le VCI manuellement.

| WAN Port            |                 |  |
|---------------------|-----------------|--|
| ADSL Line Is Ready. |                 |  |
| Auto scan           | Auto C Manually |  |

3. Saisissez le nom d'utilisateur et le mot de passe fournis par votre fournisseur de service (ISP).

| WAN Port                |                                                                |
|-------------------------|----------------------------------------------------------------|
| Select protocol         |                                                                |
| Protocol                | PPPoE (RFC2516, PPP over Ethernet)                             |
| VPI / VCI               | 0 / 33                                                         |
| Username                | 84688468@hinet.net                                             |
| Password                |                                                                |
| Service Name            | Hinet                                                          |
| Encapsulation method    | O VeMux @ LLC                                                  |
| Authentication Protocol | Auto 💌                                                         |
| IP Address              | 0.0.0.0 ('0.0.0.0' means 'Obtain an IP address automatically') |

4. La configuration facile est terminée.

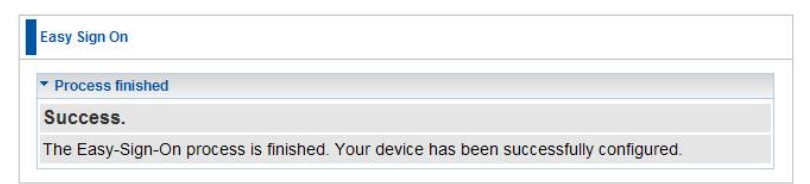

5. Attendez que le voyant PPP s'allume, et vous pourrez alors accéder à Intzernet.

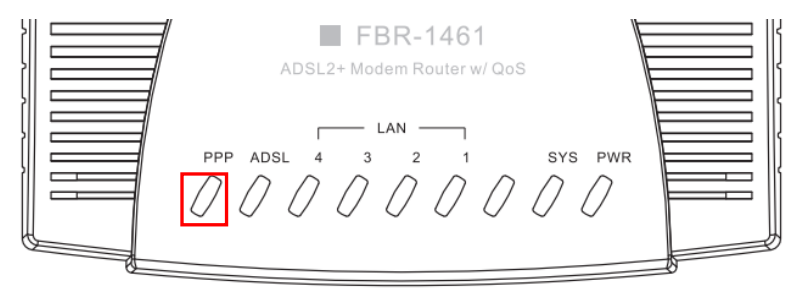

N'oubliez pas de cliquer sur "Save Config" (Sauvegarder la configuration) pour sauvegarder vos réglages.

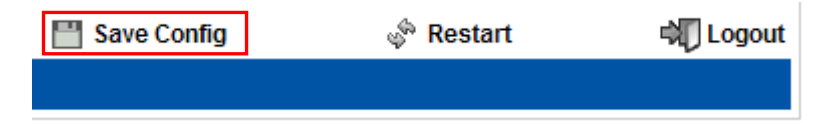

## Español

### Contenidos de la caja

- Router módem FBR-1461 ADSL2+
- Adaptador de alimentación (12 VDC, 1A)
- Cable RJ-11 de ADSL / teléfono
- Cable LAN Ethernet RJ-45
- CD-ROM con manual
- Guía de instalación rápida

Si falta alguno de los artículos anteriores, póngase en contacto con su proveedor o distribuidor.

### Instalación

- 1. Conecte el FBR-1461 a lo siguiente:
  - Un equipo con tarjeta de red LAN
  - Una línea telefónica con servicio ADSL (utilice un filtro si es necesario)
  - Un adaptador de alimentación

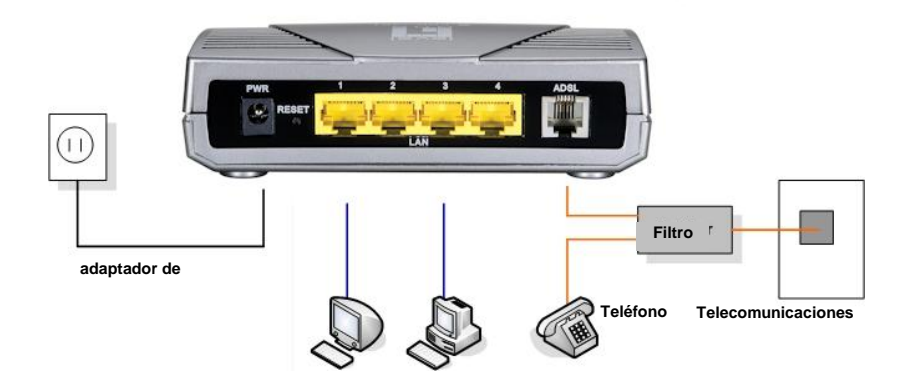

 Espere a que los indicadores PWR, SYS y ADSL permanezcan encendidos (no intermitentes), y que el indicador LAN relacionado se ilumine.

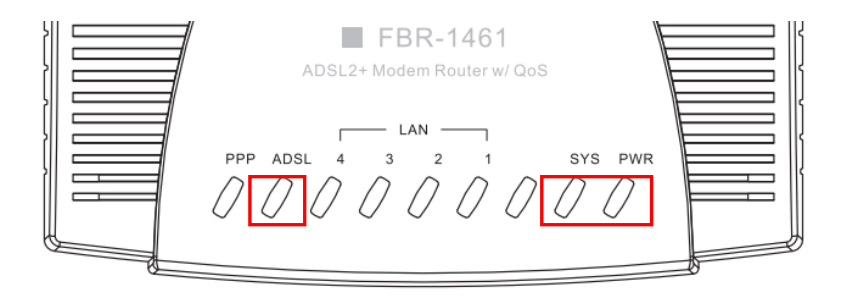

### Configuración

 Abra su navegador web favorito (se recomienda Internet Explorer). Se iniciará automáticamente el asistente de configuración Easy Sign-On.

**Nota:** si no se inicia Easy Sign-On, escriba la dirección http://192.168.0.1, introduzca su nombre de usuario y contraseña (consulte la página 2), y haga clic en **Quick Start (Inicio rápido)**. El proceso de inicio rápido es similar al de Easy Sign-On.

Haga clic en Continue (Continuar) para comenzar.

| WAN Port     |                                    |  |
|--------------|------------------------------------|--|
| WAN Port     |                                    |  |
| Connect Mode | ADSL                               |  |
| Protocol     | PPPoE (RFC2516, PPP over Ethernet) |  |
| VPI / VCI    | 8/35                               |  |
| Username     | Username                           |  |
| IP Address   | 0.0.0.0                            |  |

 Este proceso detectará automáticamente el protocolo de su línea ADSL y los parámetros VPI y VCI.

**Nota:** si la detección automática no funciona, pregunte a su proveedor de servicios de Internet el Protocolo y los parámetros VPI y VCI.

| WAN Port            |                 |  |
|---------------------|-----------------|--|
| ADSL Line Is Ready. |                 |  |
| Auto scan           | Auto C Manually |  |

3. Introduzca ahora el nombre de usuario y contraseña

suministrados por su proveedor de servicios de Internet.

| WAN Port                |                                                                |
|-------------------------|----------------------------------------------------------------|
| Select protocol         |                                                                |
| Protocol                | PPPoE (RFC2516, PPP over Ethernet)                             |
| VPI / VCI               | 0 / 33                                                         |
| Username                | 84688468@hinet.net                                             |
| Password                | *****                                                          |
| Service Name            | Hinet                                                          |
| Encapsulation method    | O VcMux @ LLC                                                  |
| Authentication Protocol | Auto 💌                                                         |
| IP Address              | 0.0.0.0 ('0.0.0.0' means 'Obtain an IP address automatically') |

4. Easy Sign-On ha finalizado.

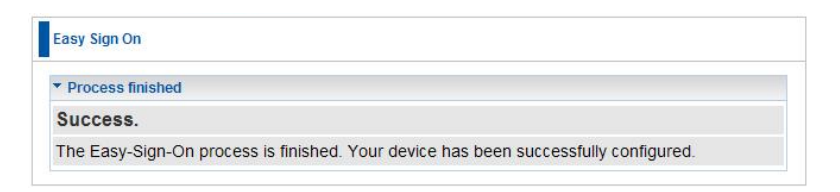

5. Espere a que se ilumine la luz PPP para acceder a Internet.

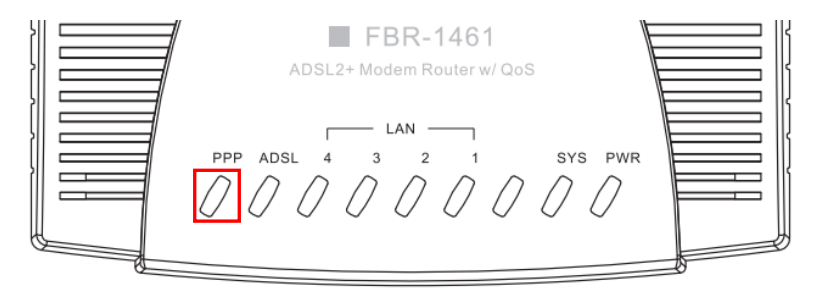

 Recuerde hacer clic en "Save Config" (Guardar configuración) para guardar su configuración.

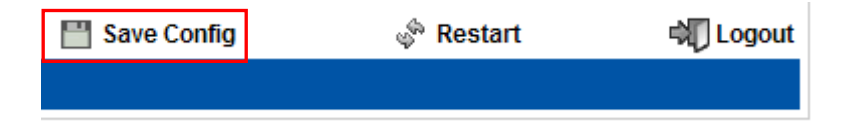

### Nederlands

#### Inhoud van de verpakking

- FBR-1461 ADSL2+ modemrouter
- Voedingsadapter (12VDC, 1A)
- RJ-11 ADSL-/ telefoonkabel
- RJ-45 LAN Ethernet-kabel
- Cd-rom met handleiding
- Snelle installatiegids

Als een van de bovenstaande items ontbreekt, neem dan contact op met uw dealer of distributeur.

### Installatie

- 1. Sluit de FBR-1461 aan op het volgende:
  - Computer met LAN-ondersteuning
  - Geactiveerde ADSL-telefoonlijn (gebruik splitter indien nodig)
  - Voedingsadapter

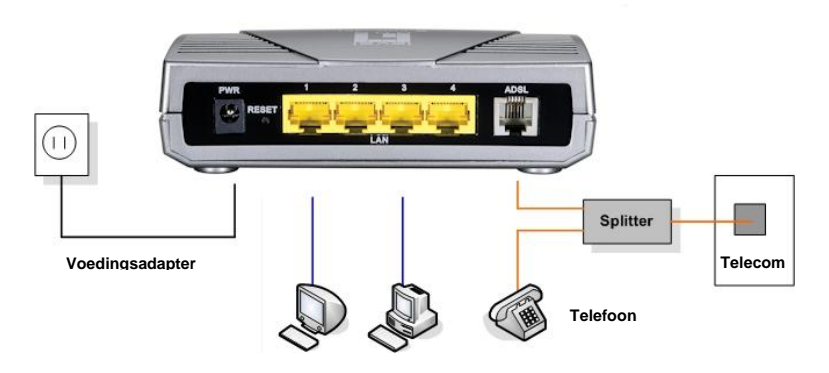

 Wacht tot de lampjes PWR, SYS en ADSL opgelicht blijven (niet knipperend) en het relevante LAN is opgelicht.

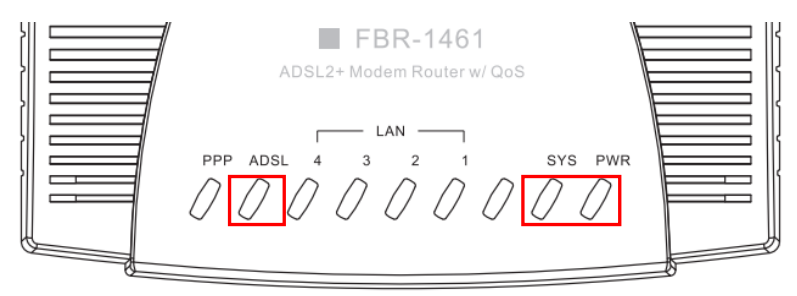

### Instelling

 Open de web browser van uw voorkeur (Internet Explorer aanbevolen) en de wizard Easy Sign-On setup (Instellingen gemakkelijk aanmelden) wordt automatisch gestart.

Opmerking: Als Easy Sign-On niet start, voer dan het adres
http://192.168.0.1 in, voer de gebruikersnaam en het wachtwoord (zie pagina
2) in en klik op Quick Start (Snel starten). Het proces voor Quick Start (Snel starten) is hetzelfde als voor Easy Sign-On (Gemakkelijk aanmelden).

Klik op Continue (Doorgaan) om te starten

| * WAN Port   |                                    |  |
|--------------|------------------------------------|--|
| WAN Port     |                                    |  |
| Connect Mode | ADSL                               |  |
| Protocol     | PPPoE (RFC2516, PPP over Ethernet) |  |
| VPI / VCI    | 8/35                               |  |
| Username     | Username                           |  |
| IP Address   | 0.0.0.0                            |  |

 Dit proces detecteert nu automatische het lijnprotocol van uw ADSL en de VPI- en VCI-instellingen.

**Opmerking:** als de automatische detectie niet werkt, raadpleeg dan uw ISP en voert het protocol, de VPI en VCI handmatig in.

| WAN Port            |                 |  |
|---------------------|-----------------|--|
| ADSL Line Is Ready. |                 |  |
| Auto scan           | Auto C Manually |  |

 Geef nu de gebruikersnaam en het wachtwoord op dat u door uw ISP werd geleverd.

| WAN Port                |                                                                |
|-------------------------|----------------------------------------------------------------|
| Select protocol         |                                                                |
| Protocol                | PPPoE (RFC2516, PPP over Ethernet)                             |
| VPI / VCI               | 0 / 33                                                         |
| Username                | 84688468@hinet.net                                             |
| Password                | ******                                                         |
| Service Name            | Hinet                                                          |
| Encapsulation method    | O VcMux @ LLC                                                  |
| Authentication Protocol | Auto 💌                                                         |
| IP Address              | 0.0.0.0 ('0.0.0.0' means 'Obtain an IP address automatically') |

4. Easy Sign-On (Gemakkelijk aanmelden) is voltooid.

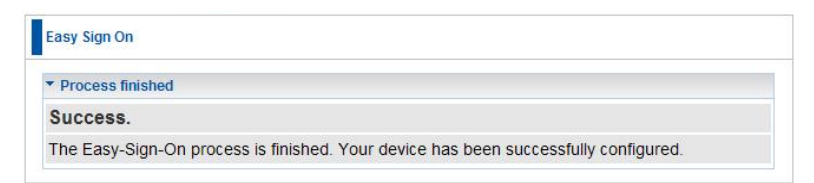

5. Wacht tot het PPP-lampje oplicht. Daarna krijgt u toegang tot

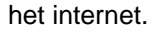

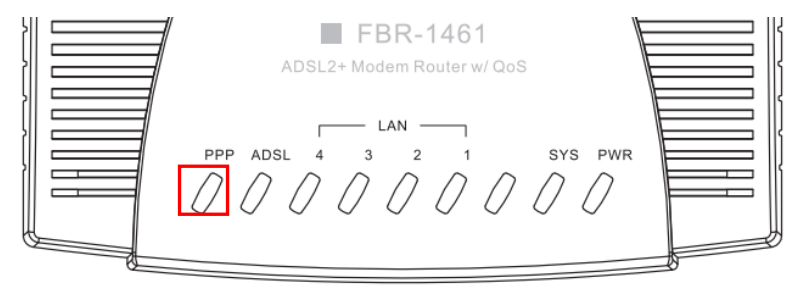

 Denk eraan op "Save Config" (Configuratie opslaan) te klikken om uw instellingen op te slaan.

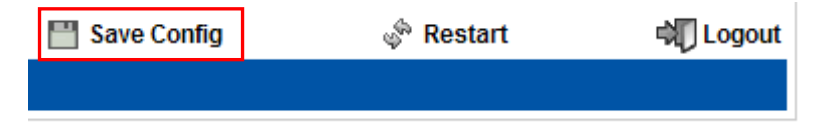

### Dansk

#### Emballagen indeholder

- FBR-1461 ADSL2+ modem/ruter
- Strømadapter (12VDC, 1A)
- RJ-11 ADSL / telefonkabel
- RJ-45 LAN ethernet-kabel
- Cd-rom med brugervejledning
- Kvikinstallationsguide

Hvis noget af ovennævnte mangler, skal du kontakte forhandleren eller distributøren.

### Installation

- 1. Forbind FBR-1461 til følgende:
  - LAN aktiveret computer
  - ADSL aktiveret telefonlinje (brug om nødvendigt splitter)
  - Strømadapter

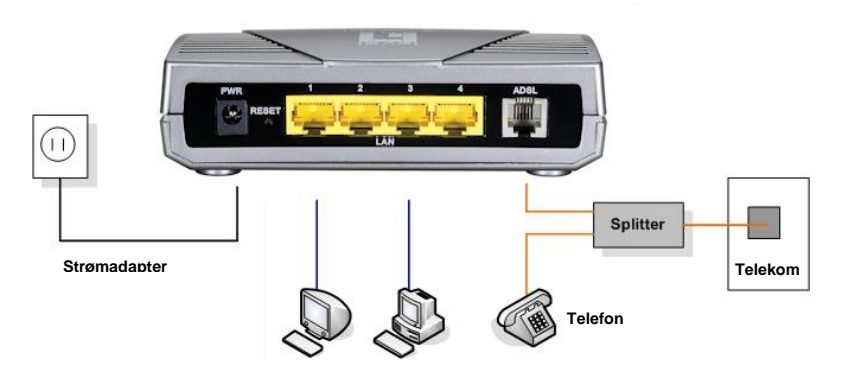

 Vent, indtil PWR, SYS og ADSL lyser konstant (ikke blinker), og den relevante LAN er tændt.

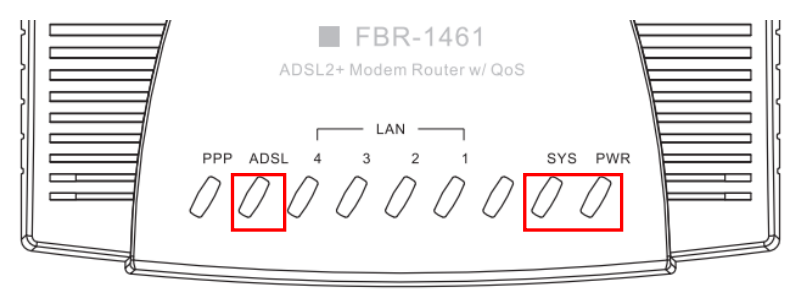

### Opsætning

 Åbn din foretrukne webbrowser (Internet Explorer anbefales), hvorefter Easy Sign-On installationsguiden automatisk starter.

**Bemærk:** Hvis Easy Sign-On ikke starter, skal du indtaste adressen http://192.168.0.1, indtaste brugernavn og adgangskode (se side 2) og klikke på Quick Start (Kvikstart). Kvikstart-processen er den samme som Easy Sign-On.

Klik på Continue (Fortsæt) for at begynde

| WAN Port     |                                    |  |
|--------------|------------------------------------|--|
| WAN Port     |                                    |  |
| Connect Mode | ADSL                               |  |
| Protocol     | PPPoE (RFC2516, PPP over Ethernet) |  |
| VPI / VCI    | 8/35                               |  |
| Username     | Username                           |  |
| IP Address   | 0.0.0.0                            |  |

 Denne proces finder nu automatisk din ADSL linjes protokol-, VPI- og VCI- indstillinger.

**Bemærk:** Hvis den automatiske detektion ikke virker, skal du spørge din internetudbyder (ISP) og indlæse protokol, VPI og VCI manuelt.

| WAN Port            |                   |  |
|---------------------|-------------------|--|
| ADSL Line Is Ready. |                   |  |
| Auto scan           | • Auto C Manually |  |

 Indtast nu brugernavn og adgangskode, oplyst af din internetudbyder (ISP). Nogle ISP bruger ikke brugernavn og password til logon.

| * WAN Port              |                                                               |
|-------------------------|---------------------------------------------------------------|
| Select protocol         |                                                               |
| Protocol                | PPPoE (RFC2516, PPP over Ethernet)                            |
| VPI / VCI               | 0 / 33                                                        |
| Usemame                 | 84688468@hinet.net                                            |
| Password                |                                                               |
| Service Name            | Hinet                                                         |
| Encapsulation method    | C VcMux C LLC                                                 |
| Authentication Protocol | Auto 💌                                                        |
| IP Address              | 0.0.0.0 (0.0.0.0' means 'Obtain an IP address automatically') |

4. Easy Sign-On er fuldført.

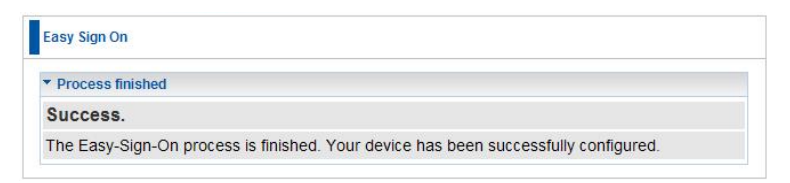

5. Vent på, at PPP lyset tænder. Derefter kan du gå ud på internettet.

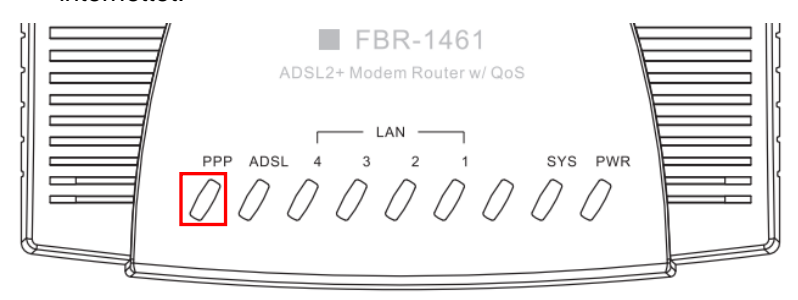

 Husk at klikke på "Save Config" (Gem konfiguration) for at gemme dine indstillinger.

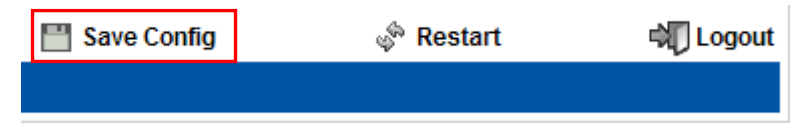

### Italiano

#### Contenuti della confezione

- FBR-1461 ADSL2+ Modem Router
- Alimentatore (12VDC, 1A)
- Cavo ADSL / Telefono RJ-11
- Cavo Ethernet LAN RJ-45
- CD-ROM con Manuale
- Guida all'installazione rapida

Se dovessero mancare alcuni degli elementi sovradescritti, contattare il rivenditore o il distributore.

### Installazione

- 1. Collegare l'FBR-1461 a:
  - Computer abilitato alla LAN
  - Linea telefonica ADSL attiva (se necessario usare lo splitter)
  - Alimentatore

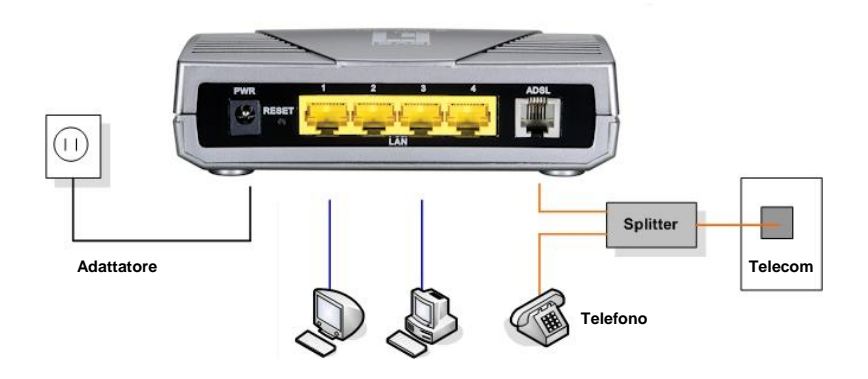
Attendere fino a quando le luci PWR, SYS e ADSL rimangono accese (senza lampeggiare) e si illumina la relativa LAN.

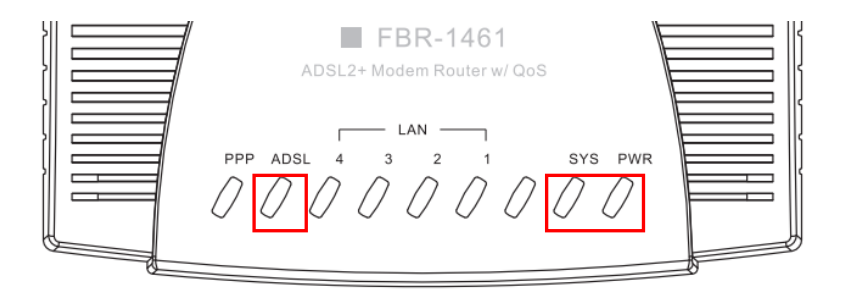

### Configurazione

1. Aprire il Browser Internet (si consiglia Internet Explorer), viene avviata automaticamente la procedura guidata Easy Sign-On.

Nota: Se Easy Sign-On non viene avviato, digitare l'indirizzo http://192.168.0.1, inserire Nome utente e Password (vedere pagina 2) e fare clic su Quick Start (Avvio rapido). Il processo Avvio rapido è lo stesso di Easy Sign-On.

Fare clic per Continue (continuare)

| VAN Port     |                                    |  |
|--------------|------------------------------------|--|
| WAN Port     |                                    |  |
| Connect Mode | ADSL                               |  |
| Protocol     | PPPoE (RFC2516, PPP over Ethernet) |  |
| VPI / VCI    | 8/35                               |  |
| Username     | Username                           |  |
| IP Address   | 0.0.0.0                            |  |

 Questo processo rileverà automaticamente il protocollo della linea ADSL, le impostazioni VPI e VCI.

**Nota:** Se il rilevamento automatico non riesce, richiedere all'ISP i valori e inserirli manualmente.

| WAN Port            |                 |  |
|---------------------|-----------------|--|
| ADSL Line Is Ready. |                 |  |
| Auto scan           | Auto C Manually |  |

 A questo punto inserire nome utente e password forniti dall'ISP.

| WAN Port                |                                                                |  |
|-------------------------|----------------------------------------------------------------|--|
| Select protocol         |                                                                |  |
| Protocol                | PPPoE (RFC2516, PPP over Ethernet)                             |  |
| VPI / VCI               | 0 / 33                                                         |  |
| Username                | 84688468@hinet.net                                             |  |
| Password                |                                                                |  |
| Service Name            | Hinet                                                          |  |
| Encapsulation method    | C VeMux @ LLC                                                  |  |
| Authentication Protocol | Auto 💌                                                         |  |
| IP Address              | 0.0.0.0 ('0.0.0.0' means 'Obtain an IP address automatically') |  |

4. Easy Sign-On è completato.

| Easy Sign On                         |                                                               |
|--------------------------------------|---------------------------------------------------------------|
| <ul> <li>Process finished</li> </ul> |                                                               |
| Success.                             |                                                               |
| The Easy-Sign-On proce               | ss is finished. Your device has been successfully configured. |

5. Attendere che si accenda la luce PPP, è quindi possibile accedere a Internet.

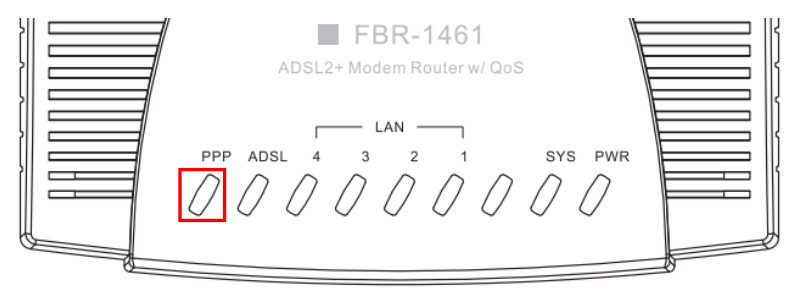

 Ricordare di fare clic su "Salva config" per salvare le impostazioni.

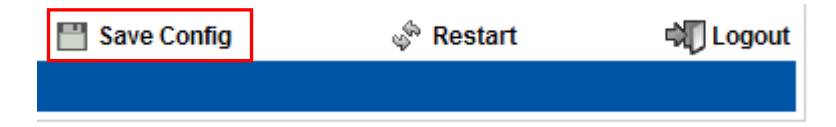

# Ελληνικά

### Περιεχόμενα Συσκευασίας

- FBR-1461 ADSL2+ Modem Router
- Μετασχηματιστής ρεύματος (12VDC, 1A)
- RJ-11 ADSL / Καλώδιο τηλεφώνου
- RJ-45 LAN Καλώδιο Ethernet
- CD-ROM με εγχειρίδιο
- Οδηγός Γρήγορης Εγκατάστασης

Εάν κάποιο από τα παραπάνω αντικείμενα λείπει, επικοινωνήστε με τον έμπορο ή τον διανομέα.

# Εγκατάσταση

- 1. Συνδέστε το FBR-1461 στα παρακάτω:
  - Υπολογιστής με ενεργοποιημένο LAN
  - Ενεργοποιημένη τηλεφωνική γραμμή ADSL (χρησιμοποιήστε διαχωριστή εάν χρειάζεται)
  - Μετασχηματιστής ρεύματος

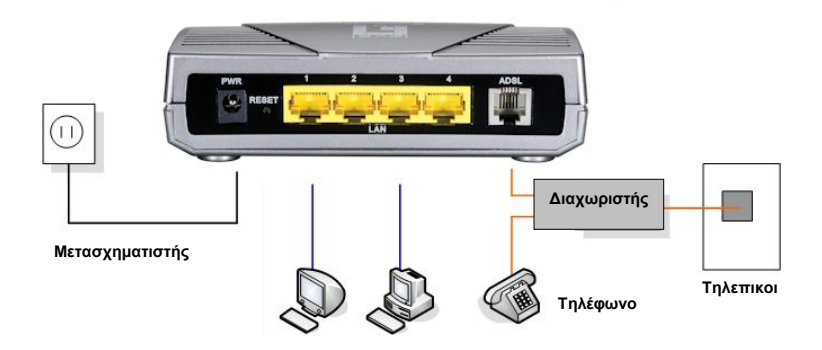

 Περιμένετε μέχρι να παραμείνουν αναμμένες οι φωτεινές ενδείξεις PWR, SYS και ADSL (να μην αναβοσβήνουν) και να ανάψει το σχετικό LAN.

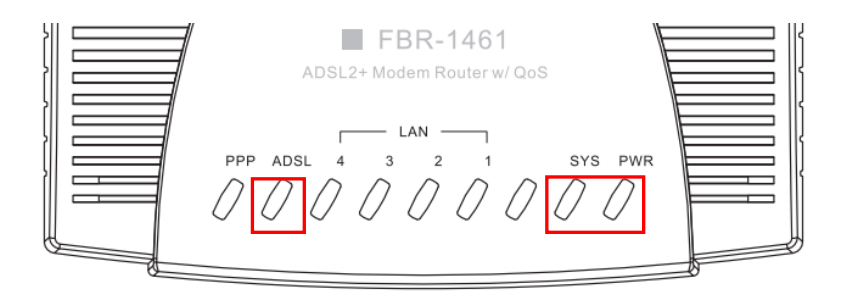

# Ρύθμιση

 Ανοίξτε τον επιθυμητό Web Browser (συνιστάται ο Internet Explorer) και θα πρέπει να ξεκινήσει αυτόματα ο οδηγός εγκατάστασης Easy Sign-On (Εύκολης εγγραφής).

**Σημείωση:** Εάν η Εύκολη εγγραφή (Easy Sign-On) δεν ξεκινήσει, πληκτρολογήστε τη διεύθυνση http://192.168.0.1, εισάγετε το Όνομα χρήστη (admin) και τον Κωδικό πρόσβασης (admin) (ή ανατρέξτε στη σελίδα 2) και πατήστε **Quick Start (Γρήγορη έναρξη)**. Η διαδικασία Γρήγορης έναρξης είναι η ίδια με τηνEasy Sign-On (Εύκολη εγγραφή).

#### Πατήστε Συνέχεια για να ξεκινήσει

| WAN Port     |                                    |  |
|--------------|------------------------------------|--|
| WAN Port     |                                    |  |
| Connect Mode | ADSL                               |  |
| Protocol     | PPPoE (RFC2516, PPP over Ethernet) |  |
| VPI / VCI    | 8/35                               |  |
| Username     | Username                           |  |
| IP Address   | 0.0.0.0                            |  |

 Η διαδικασία αυτή θα εντοπίσει αυτόματα το Πρωτόκολλο της γραμμής ADSL σας, τις ρυθμίσεις VPI και VCI.

**Σημείωση:** Εάν δεν λειτουργήσει η αυτόματη ανίχνευση, ρωτήστε τον ISP σας και εισάγετε χειροκίνητα το Πρωτόκολλο, το VPI και το VCI.

| WAN Port            |                 |  |
|---------------------|-----------------|--|
| ADSL Line Is Ready. |                 |  |
| Auto scan           | Auto C Manually |  |

 Εισάγετε τώρα το όνομα χρήστη και τον κωδικό πρόσβασης που σας προσέφερε ο ISP σας.

| WAN Port                |                                                                |
|-------------------------|----------------------------------------------------------------|
| Select protocol         |                                                                |
| Protocol                | PPPoE (RFC2516, PPP over Ethernet)                             |
| VPI / VCI               | 0 / 33                                                         |
| Username                | 84688468@hinet.net                                             |
| Password                |                                                                |
| Service Name            | Hinet                                                          |
| Encapsulation method    | O VcMux @ LLC                                                  |
| Authentication Protocol | Auto 💌                                                         |
| IP Address              | 0.0.0.0 ('0.0.0.0' means 'Obtain an IP address automatically') |

4. Η Εύκολη Εγγραφή ολοκληρώθηκε.

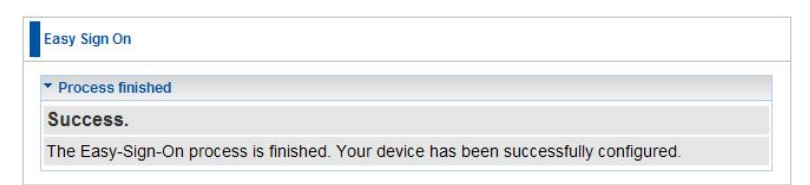

5. Περιμένετε να ανάψει η φωτεινή ένδειξη PPP και κατόπιν

μπορείτε να μπείτε στο Internet.

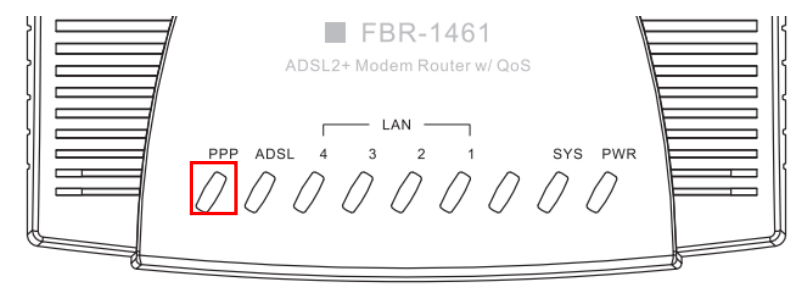

 Θυμηθείτε να πατήσετε το "Save Config" (Αποθήκευση παραμέτρων) για να αποθηκεύσετε τις ρυθμίσεις σας.

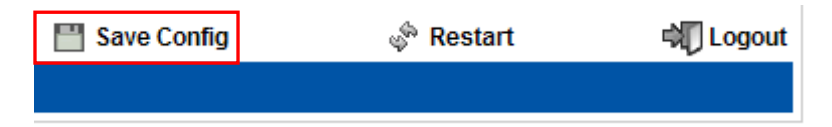

# Português

### Conteúdo da embalagem

- FBR-1461 ADSL2+ Roteador de Modém
- Adaptador de Energia (12VDC, 1A)
- RJ-11 ADSL / Cabo de Telefone
- Cabo Ethernet LAN RJ-45
- CD-ROM com Manual
- Guia de Instalação Rápida

Se qualquer um dos items acima estiver faltando, contacte seu revendedor ou distribuidor.

## Instalação

- 1. Conecte o FBR-1461 ao seguinte dispositivo:
  - Computador ativado com LAN
  - Linha de telefone ativado por ADSL (use separador de saída (Splitter) se necessário)
  - Adaptador de Energia

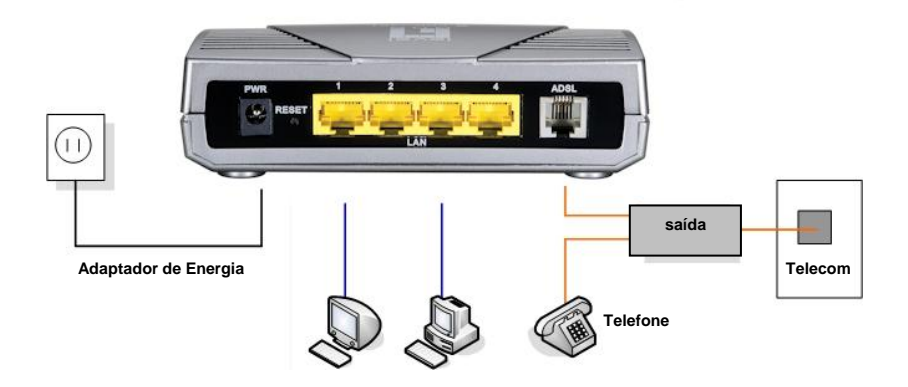

 Espere até que as luzes do PWR, SYS e ADSL permaneçam acendidas (não piscando) e o LAN relevante esteja aceso.

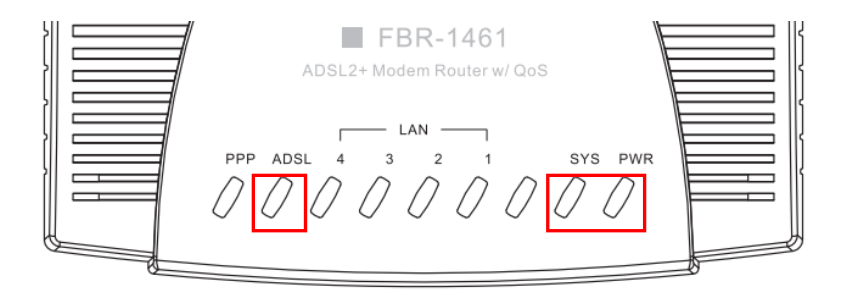

## Configuração

 Abra seu Navegador de Web preferido (Internet Explorer recomendado) e o assistente de configuração Easy Sign-On (Registro Fácil) deverá se iniciar automaticamente.

Nota: Se Easy Sign-On (Registro Fácil) não se iniciar, digite o endereço http://192.168.0.1, entre o Nome do Usuário e a Senha (veja página 2) e clique Quick Start (Início Rápido). O processo Quick Start (Início Rápido) é o mesmo do Easy Sign-On (Registro Fácil).

Clique Continue (Continuar) para Começar

| VAN Port     |                                    |  |
|--------------|------------------------------------|--|
| WAN Port     |                                    |  |
| Connect Mode | ADSL                               |  |
| Protocol     | PPPoE (RFC2516, PPP over Ethernet) |  |
| VPI/VCI      | 8/35                               |  |
| Username     | Username                           |  |
| IP Address   | 0.0.0.0                            |  |

 Este processo detectará automaticamente agora o Protocolo da sua linha ADSL, VPI e configurações VCI.

**Nota:** Se a detecção automática não funcionar, peça seu ISP e entre o Protocolo, VPI e VCI manualmente.

| WAN Port            |                 |  |
|---------------------|-----------------|--|
| ADSL Line Is Ready. |                 |  |
| Auto scan           | Auto C Manually |  |

 Entre agora o nome do usuário e a senha proporcionados pelo seu ISP.

| WAN Port                |                                                                |
|-------------------------|----------------------------------------------------------------|
| Select protocol         |                                                                |
| Protocol                | PPPoE (RFC2516, PPP over Ethernet)                             |
| VPI / VCI               | 0 / 33                                                         |
| Username                | 84688468@hinet.net                                             |
| Password                |                                                                |
| Service Name            | Hinet                                                          |
| Encapsulation method    | O VcMux @ LLC                                                  |
| Authentication Protocol | Auto 💌                                                         |
| IP Address              | 0.0.0.0 ('0.0.0.0' means 'Obtain an IP address automatically') |

4. Easy Sign-On (Registro Fácil) está Completo.

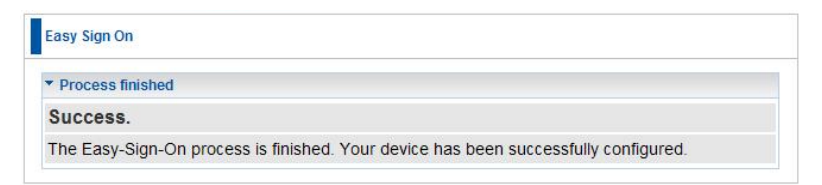

5. Espere até que a luz do PPP se acenda, e em seguida você

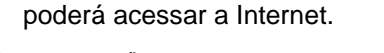

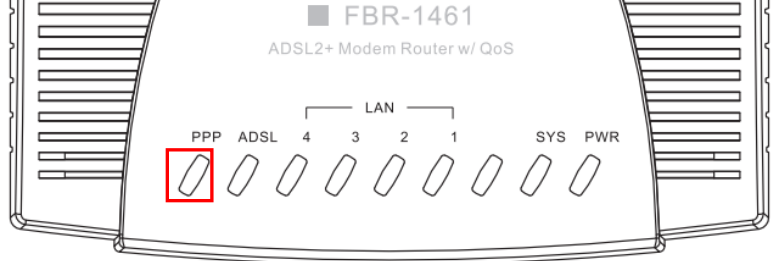

 Lembre-se de clicar no "Save Config" (Salvar Config) para salvar as suas configurações.

| 💾 Save Config | 🖑 Restart | 🖏 Logout |
|---------------|-----------|----------|
|               |           |          |

# Svenska

#### Förpackningsinnehåll

- FBR-1461 ADSL2+ Modemrouter
- Strömadapter (12VDC, 1A)
- RJ-11 ADSL / Telefonkabel
- RJ-45 LAN Ethernetkabel
- CD-ROM med bruksanvisning
- Snabbinstallationsguide

Om någon av de ovanstående artiklarna saknas, kontakta genast din återförsäljare eller distributör.

## Installation

- 1. Anslut FBR-1461 till följande:
  - LAN-aktiverad dator
  - ADSL aktiverad telefonlinje (använd splitter vid behov)
  - Strömadapter

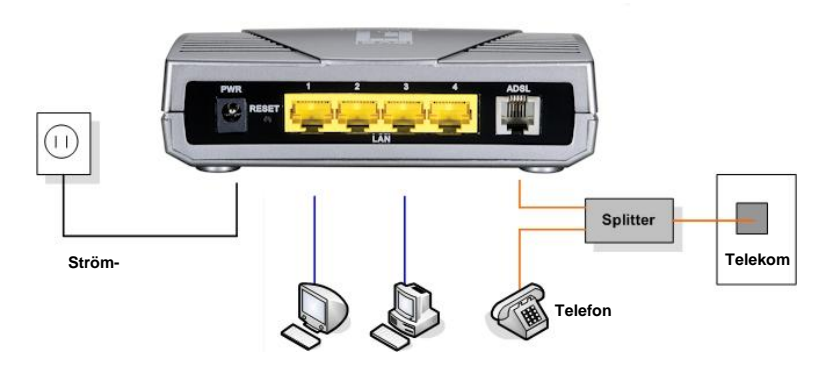

 Vänta tills lamporna PWR, SYS och ADSL lyser stadigt (inte blinkar) och LAN- lampan är tänd.

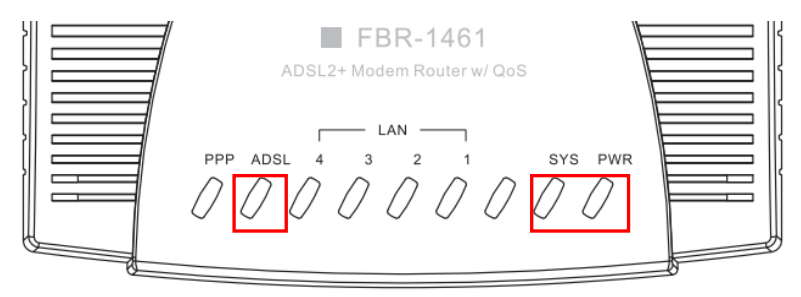

## Inställning

 Vanligast i Sverige är RFC1483 med 'Encapsulation' LLC med VPI/VCI 8/35 enligt nedan:

Öppna önskad webbläsare (Internet Explorer rekommenderas) så ska guiden Easy Sign-On (enkel registrering) starta automatiskt.

**OBS:** Om guiden för Easy Sign-On (enkel registrering) inte startar, ange adress **http://192.168.0.1**, ange användarnamn och lösenord (se sida 2) och klicka på **Quick Start** (snabbstart). Snabbstartprocessen är likadan som Easy Sign-On (enkel registrering).

| WAN Port             |                |                                                        |
|----------------------|----------------|--------------------------------------------------------|
| Select protocol      |                |                                                        |
| Protocol             | MPoA (RFC1483/ | RFC2684, Multiprotocol Encapsulation over AAL5) 🗾      |
| VPI / VCI            | 0 / 33         |                                                        |
| Encapsulation method | O Vollux @ LLC |                                                        |
| IP Address           | 0.0.0.0        | ('0.0.0.0' means 'Obtain an IP address automatically') |
| Netmask              | 255.255.255.0  |                                                        |
| Gateway              |                |                                                        |

- 2. Klicka på Continue (fortsätt) och gå till punkt 9 nedan
- 3. Har du fått inloggningsuppgifter följ anvisingarna punkt 4 och vidare.

 Öppna önskad webbläsare (Internet Explorer rekommenderas) så ska guiden Easy Sign-On (enkel registrering) starta automatiskt.

**OBS:** Om guiden för Easy Sign-On (enkel registrering) inte startar, ange adress http://192.168.0.1, ange användarnamn och lösenord (se sida 2) och klicka på Quick Start (snabbstart). Snabbstartprocessen är likadan som Easy Sign-On (enkel registrering).

| • WAN Port   |                                    |
|--------------|------------------------------------|
| WAN Port     |                                    |
| Connect Mode | ADSL                               |
| Protocol     | PPPoE (RFC2516, PPP over Ethernet) |
| VPI / VCI    | 8/35                               |
| Username     | Usemame                            |
| IP Address   | 0.0.0.0                            |

Klicka på Continue (fortsätt) för att starta

5. Nu detekterar denna process automatiskt din ADSL-linjes protokoll, VPI- och VCI-inställningar.

**OBS:** Om den automatiska detekteringen inte fungerar, fråga din Internet-leverantör (ISP) och ange protokoll, VPI och VCI manuellt.

| WAN Port            |                 |  |
|---------------------|-----------------|--|
| ADSL Line Is Ready. |                 |  |
| Auto scan           | Auto C Manually |  |

 Ange nu det användarnamn och lösenord du fått av din Internet-leverantör.

| WAN Port                |                                                                |
|-------------------------|----------------------------------------------------------------|
| Select protocol         |                                                                |
| Protocol                | PPPoE (RFC2516, PPP over Ethernet)                             |
| VPI / VCI               | 0 / 33                                                         |
| Username                | 84688468@hinet.net                                             |
| Password                |                                                                |
| Service Name            | Hinet                                                          |
| Encapsulation method    | C VcMux @ LLC                                                  |
| Authentication Protocol | Auto 💌                                                         |
| IP Address              | 0.0.0.0 ('0.0.0.0' means 'Obtain an IP address automatically') |

7. Easy Sign-On (enkel registrering) är slutförd.

| Easy Sign On                        |                                                                      |
|-------------------------------------|----------------------------------------------------------------------|
| <ul> <li>Process finishe</li> </ul> |                                                                      |
| Success.                            |                                                                      |
| The Easy-Sign-                      | n process is finished. Your device has been successfully configured. |

8. Vänta tills PPP-lampan tänds, och därefter kan du få åtkomst till Internet.

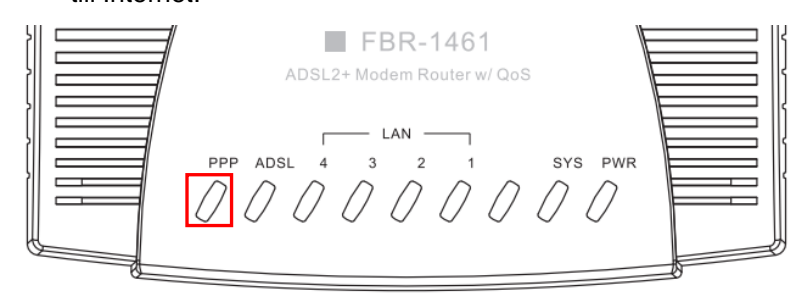

 Kom ihåg att klicka på "Save Config" (spara konfiguration) för att spara dina inställningar.

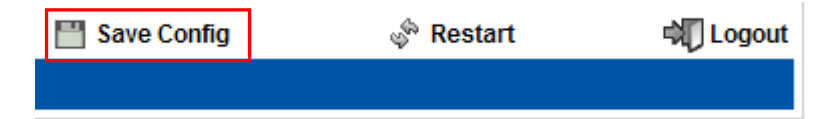

# Slovenščina

### Vsebina paketa

- FBR-1461 ADSL2+ Modemski usmerjevalnik
- Električni napajalnik (12 V enosmerni tok, 1A)
- RJ-11 ADSL/kabel za telefon
- RJ-45 LAN mrežni kabel
- CD-disk z navodili
- Vodič za hitro uporabo

Če kateri od zgornjih elementov manjka, se prosimo posvetujte s trgovcem ali distributerjem.

## Namestitev:

- 1. Povežite FBR-1461 v:
  - Računalnik z vgrajeno mrežno kartico
  - ADSL aktivirano telefonsko linijo (če je treba uporabite razdelilnik)
  - Električni napajalnik

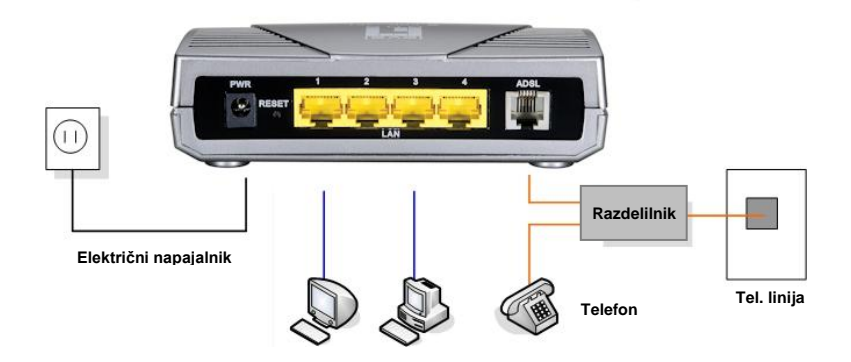

2. Počakajte dokler lučke PWR, SYS in ADSL ne začno svetiti (ne utripajo) in se vklopi ustrezna lučka LAN.

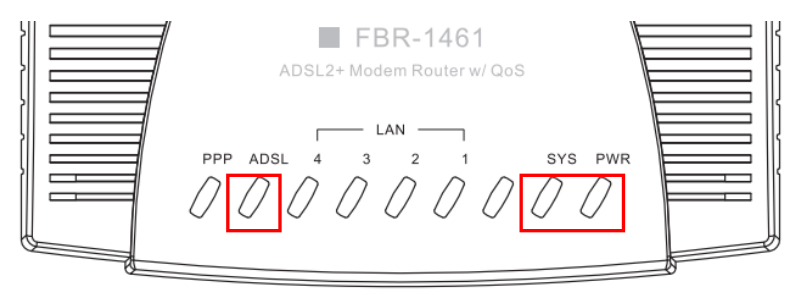

#### Nastavitev

 Odprite privzeti spletni brskalnik (priporočamo Internet Explorer) in čarovnik za Easy Sign-On (Enostavna prijava) se bo zagnal samodejno.

**Opomba:** Če se čarovnik za Easy Sign-On (Enostavna prijava) ne zažene, vtipkajte naslov http://192.168.0.1, vnesite Uporabniško ime in Geslo (glejte stran 2) ter kliknite **Quick Start (Hitri zagon)**. Postopek Quick Start (Hitri zagon) je enak kot Easy Sign-On (Enostavna prijava).

#### Za začetek kliknite Continue (Nadaljuj)

| * WAN Port   |                                    |  |
|--------------|------------------------------------|--|
| WAN Port     |                                    |  |
| Connect Mode | ADSL                               |  |
| Protocol     | PPPoE (RFC2516, PPP over Ethernet) |  |
| VPI/VCI      | 8/35                               |  |
| Username     | Username                           |  |
| IP Address   | 0.0.0.0                            |  |

2. Ta postopek bo samodejno zaznal protokol vaše linije ADSL ter nastavitve VPI in VCI.

**Opomba:** Če samodejno zaznavanje ne deluje, pokličite svojega ponudnika ISP in ročno vnesite protokol, VPI in VCI.

| WAN Port            |                 |  |
|---------------------|-----------------|--|
| ADSL Line Is Ready. |                 |  |
| Auto scan           | Auto C Manually |  |

 Sedaj vnesite uporabniško ime in geslo, ki vam ga je dostavil vaš ISP.

| WAN Port                |                                                                |
|-------------------------|----------------------------------------------------------------|
| Select protocol         |                                                                |
| Protocol                | PPPoE (RFC2516, PPP over Ethernet)                             |
| VPI / VCI               | 0 / 33                                                         |
| Username                | 84688468@hinet.net                                             |
| Password                |                                                                |
| Service Name            | Hinet                                                          |
| Encapsulation method    | C VcMux @ LLC                                                  |
| Authentication Protocol | Auto 💌                                                         |
| IP Address              | 0.0.0.0 ('0.0.0.0' means 'Obtain an IP address automatically') |

4. Postopek Easy Sign-On (Enostavna prijava) je dokončan.

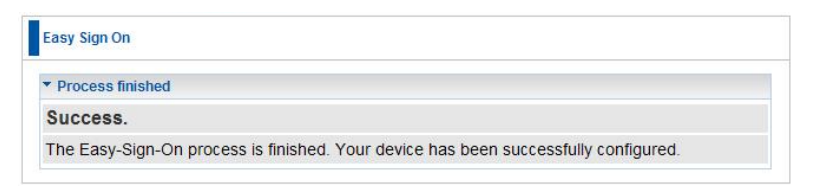

 Počakajte, da začne svetiti lučka PPP, potem lahko dostopate do ineterneta.

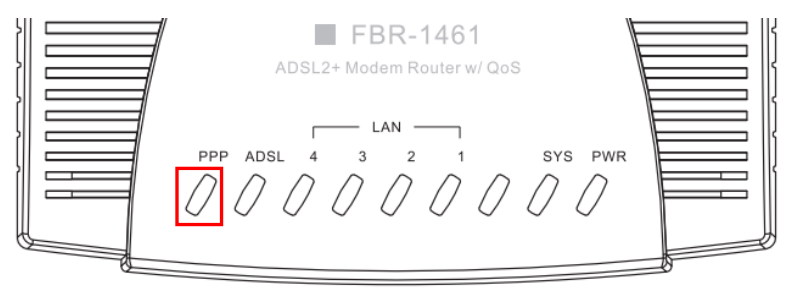

 Upoštevajte, da morate za shranitev nastavitev klikniti na "Save Config" (Shrani konfiguracijo).

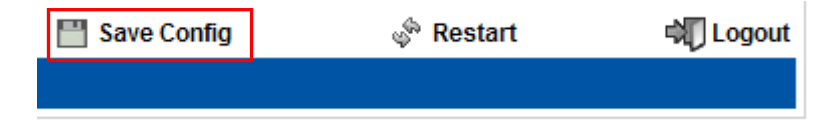

# 简体中文

### 包装内容

- FBR-1461 ADSL2+ 调制解调路由器
- 电源适配器(直流 12V, 1A)
- RJ-11 ADSL / 电话线
- RJ-45 LAN 以太网线
- 手册光盘
- 快速安装指南

如果以上项目有任何缺失,请联系零售商或经销商。

### 安装

- 1. 将 FBR-1461 连接到以下设备:
  - ●连接 LAN 的计算机
  - •ADSL 电话线(需要时请使用分离器)
  - ●电源适配器

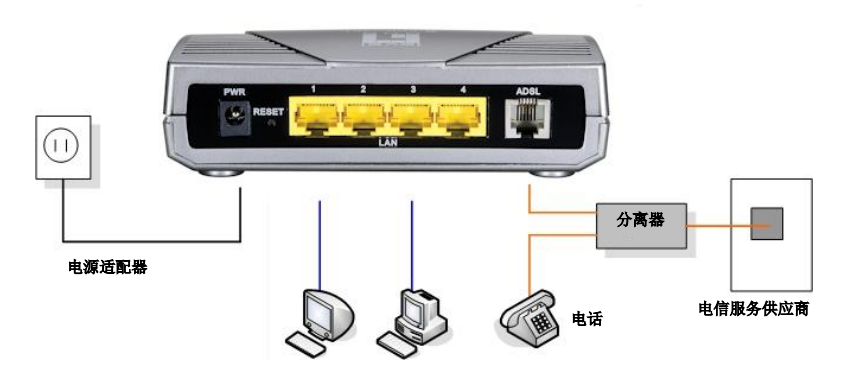

2. 等待 PWR、SYS 和 ADSL 指示灯亮起(不是闪烁),相关 LAN 指示灯亮起。

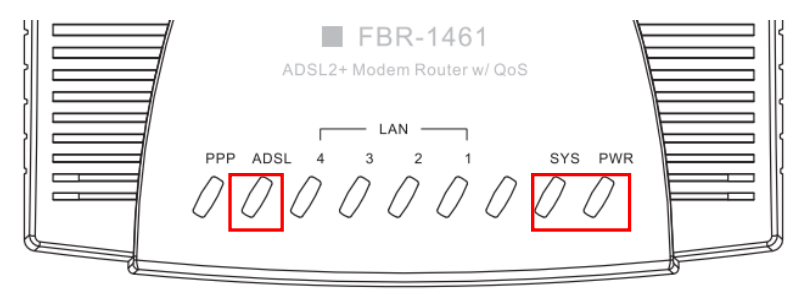

社顶

 打开常用的 Web 浏览器(建议使用 Internet Explorer), Easy Sign-On 安装向导将自动启动。

注:如果 Easy Sign-On 没有启动,请输入地址 http://192.168.0.1,输入 用户名和密码(见第 2 页),然后单击 Quick Start(快速启动)。快速启 动程序与 Easy Sign-On 相同。

单击 Continue (继续) 以开始

| WAN Port     |                                    |  |
|--------------|------------------------------------|--|
| WAN Port     |                                    |  |
| Connect Mode | ADSL                               |  |
| Protocol     | PPPoE (RFC2516, PPP over Ethernet) |  |
| VPI/VCI      | 8/35                               |  |
| Username     | Username                           |  |
| IP Address   | 0.0.0.0                            |  |

2. 此程序会自动检测您的 ADSL 网络协议以及 VPI 和 VCI 设置。

注:如果自动检测无法运行,请咨询您的网络服务供应商,然后手动输入协议、 VPI 和 VCI 。

| WAN Port            |                 |  |
|---------------------|-----------------|--|
| ADSL Line Is Ready. |                 |  |
| Auto scan           | Auto C Manually |  |

3. 现在输入网络服务供应商提供的用户名和密码。

| WAN Port                |                                                                |
|-------------------------|----------------------------------------------------------------|
| Select protocol         |                                                                |
| Protocol                | PPPoE (RFC2516, PPP over Ethernet)                             |
| VPI / VCI               | 0 / 33                                                         |
| Username                | 84688468@hinet.net                                             |
| Password                | *****                                                          |
| Service Name            | Hinet                                                          |
| Encapsulation method    | O VcMux @ LLC                                                  |
| Authentication Protocol | Auto 💌                                                         |
| IP Address              | 0.0.0.0 ('0.0.0.0' means 'Obtain an IP address automatically') |

#### 4. Easy Sign-On 完成。

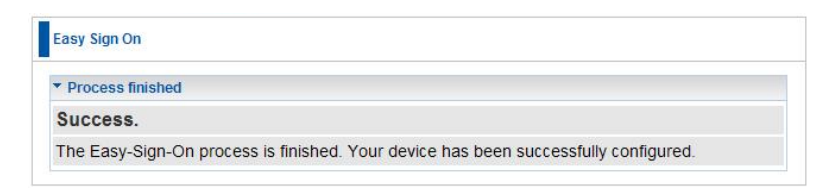

#### 5. 等候 PPP 指示灯亮起,然后即可连接并访问因特网。

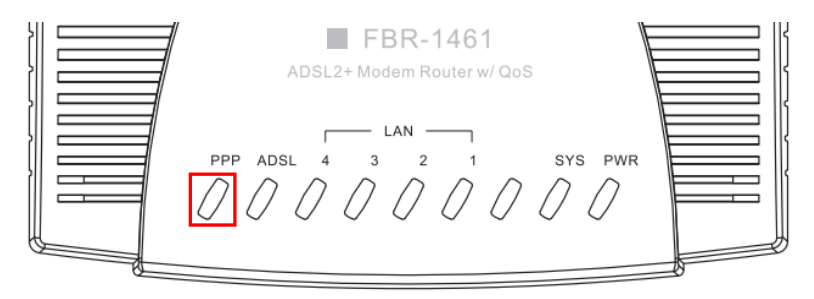

6. 请务必单击"Save Config"(保存配置)以保存您的设置。

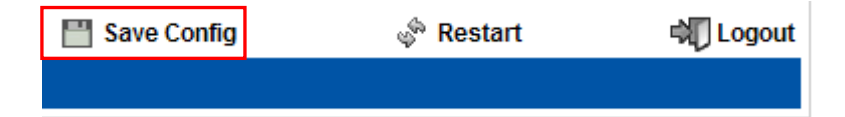

# 繁體中文

## 包裝內容

- FBR-1461 ADSL2+ 數據機路由器
- 電源變壓器 (12VDC, 1A)
- RJ-11 ADSL/電話線
- RJ-45 LAN 乙太網路線
- 內含手冊的 CD-ROM
- 快速安裝指南

若您發現缺少上述任何一項,請洽詢您的零售商或經銷商。

### 安裝

- 1. 將 FBR-1461 與下列設備連結:
  - •具 LAN 功能的電腦
  - •ADSL 電話線(視需要使用分歧器)
  - •電源變壓器

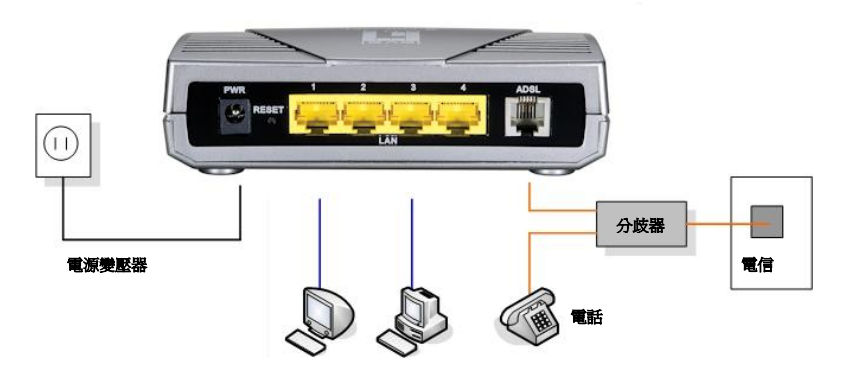

 請等待至 PWR、SYS 及 ADSL 燈持續亮起(未閃爍),與 相關 LAN 燈亮起。

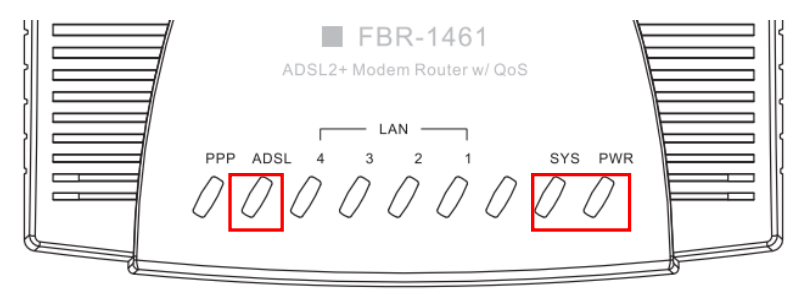

#### 設定

 請開啓您慣用的網路瀏覽器(建議使用 Internet Explorer),「簡 易登入」(Easy Sign-On)設定精靈稍後會自動啓動。

注意:若「簡易登入」精靈並未啓動,請輸入以下位址: http://192.168.0.1 , 並輸入使用者名稱與密碼(請參閱第2頁),然後按一下「快速啓動」。「快 速啓動」程序與「簡易登入」程序相同。

按一下「繼續」,開始進行設定

| VAN Port     |                                    |  |
|--------------|------------------------------------|--|
| WAN Port     |                                    |  |
| Connect Mode | ADSL                               |  |
| Protocol     | PPPoE (RFC2516, PPP over Ethernet) |  |
| VPI/VCI      | 8/35                               |  |
| Username     | Username                           |  |
| IP Address   | 0.0.0.0                            |  |
2. 此程序將自動偵測 ADSL 線路的通訊協定、VPI 及 VCI 設定。

注意:若自動偵測無效,請向 ISP 網路服務業者詢問,並手動輸入通訊協定、 VPI 及 VCI。

| WAN Port            |                 |  |
|---------------------|-----------------|--|
| ADSL Line Is Ready. |                 |  |
| Auto scan           | Auto C Manually |  |

3. 現在請輸入 ISP 網路服務業者所提供的使用者名稱與密碼。

| WAN Port                |                                                                |
|-------------------------|----------------------------------------------------------------|
| Select protocol         |                                                                |
| Protocol                | PPPoE (RFC2516, PPP over Ethernet)                             |
| VPI / VCI               | 0 / 33                                                         |
| Username                | 84688468@hinet.net                                             |
| Password                |                                                                |
| Service Name            | Hinet                                                          |
| Encapsulation method    | C VcMux @ LLC                                                  |
| Authentication Protocol | Auto 💌                                                         |
| IP Address              | 0.0.0.0 ('0.0.0.0' means 'Obtain an IP address automatically') |

4. 即可完成簡易登入程序。

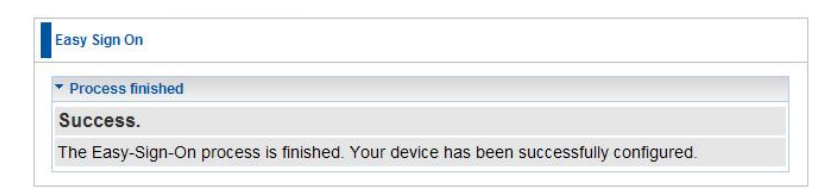

5. 請等待至 PPP 燈亮起,即可開始上網。

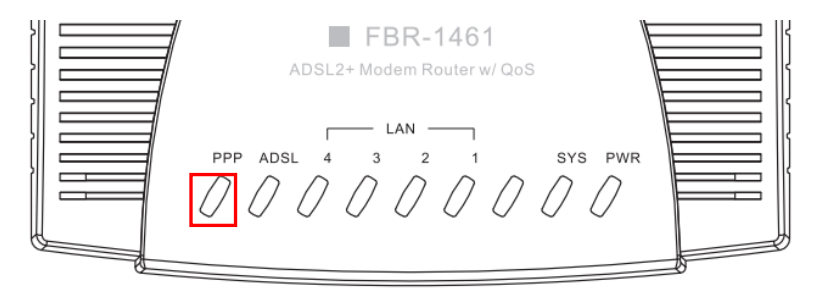

6. 請記得按一下「儲存設定」,以儲存您的設定。

| 💾 Save Config | 🖑 Restart | 🖏 Logout |
|---------------|-----------|----------|
|               |           |          |

# 한국어

# 패키지 내용물

- FBR-1461 ADSL2+ 모뎀 라우터
- 전원 어댑터(12V DC, 1A)
- RJ-11 ADSL / 전화 케이블
- RJ-45 LAN 이더넷 케이블
- 사용 자 설명서가 포함된 CD-ROM
- 빠른 설치 가이드

위 내용물 가운데 빠진 항목이 있을 경우 대리점에 문의하시기 바랍니다.

### 설치

- 1. FBR-1461 을 다음과 같이 연결합니다.
  - •LAN 지원 컴퓨터
  - ADSL 지원 전화선(필요한 경우 분배기 사용)
  - •전원 어댑터

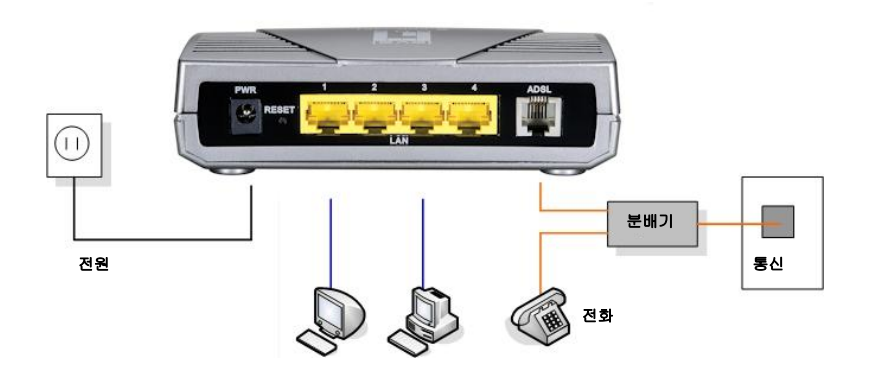

PWR, SYS, ADSL 표시등들이 켜지고(깜박이지 않고) 해당
LAN 표시등이 켜질 때까지 기다립니다.

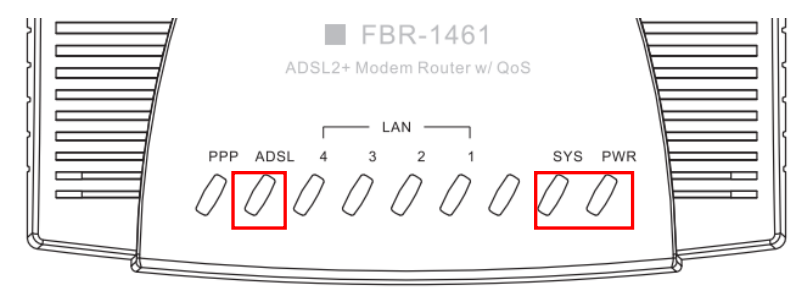

# 설정

1. 즐겨 사용하는 웹 브라우저(Internet Explorer 권장)를 실행하면 Easy Sign-On 설정 마법사가 자동으로 시작됩니다.

참고: Easy Sign-On 이 시작하지 않을 경우 주소 표시줄에 http://192.168.0.1 을 입력하고 사용자 이름과 암호(2 페이지 참조)를 입력한 다음 Quick Start(빠른 시작)를 클릭합니다. Quick Start(빠른 시작) 과정은 Easy Sign-On 과 똑같습니다.

Continue(계속)을 클릭하여 시작합니다.

| VAN Port     |                                    |  |
|--------------|------------------------------------|--|
| WAN Port     |                                    |  |
| Connect Mode | ADSL                               |  |
| Protocol     | PPPoE (RFC2516, PPP over Ethernet) |  |
| VPI/VCI      | 8/35                               |  |
| Username     | Username                           |  |
| IP Address   | 0.0.0.0                            |  |

2. 이제 이 과정에서 ADSL 회선의 Protocol(프로토콜), VPI, VCI 설정들이 자동으로 감지됩니다.

**참고:** 자동 감지가 되지 않을 경우 사용자의 ISP 에 문의한 다음 Protocol(프로토콜), VPI, VCI 를 수동으로 입력하십시오.

| WAN Port            |                 |  |
|---------------------|-----------------|--|
| ADSL Line Is Ready. |                 |  |
| Auto scan           | Auto C Manually |  |

3. 이제 ISP 가 제공하는 사용자 이름과 암호를 입력합니다.

| WAN Port                |                                                                |
|-------------------------|----------------------------------------------------------------|
| Select protocol         |                                                                |
| Protocol                | PPPoE (RFC2516, PPP over Ethernet)                             |
| VPI / VCI               | 0 / 33                                                         |
| Username                | 84688468@hinet.net                                             |
| Password                |                                                                |
| Service Name            | Hinet                                                          |
| Encapsulation method    | C VcMux @ LLC                                                  |
| Authentication Protocol | Auto 💌                                                         |
| IP Address              | 0.0.0.0 ('0.0.0.0' means 'Obtain an IP address automatically') |

4. Easy Sign-On 설정이 완료됩니다.

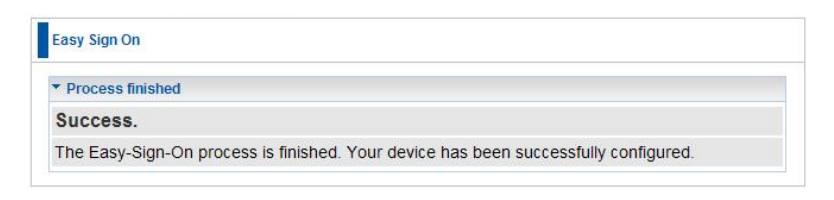

5. PPP 표시등이 켜지면 인터넷에 접속할 수 있습니다.

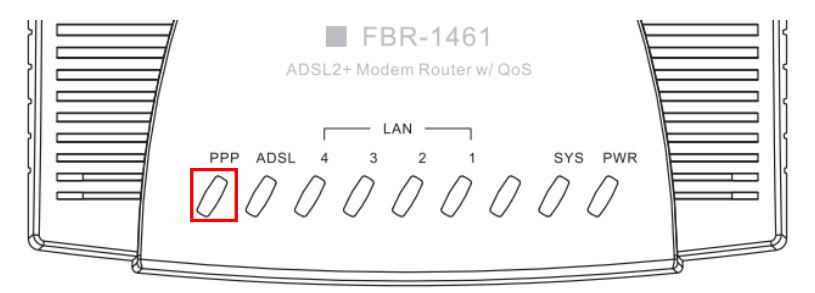

6. 반드시 "Save Config"(구성 저장)를 클릭하여 설정을 저장합니다.

| 💾 Save Config | 🖑 Restart | 🖏 Logout |
|---------------|-----------|----------|
|               |           |          |

# Русский

#### Комплект поставки

- Модем, маршрутизатор FBR-1461 ADSL2+
- Блок питания (постоянный ток, 12 В, 1 А)
- RJ-11 ADSL/Телефонный кабель
- Кабель Ethernet для ЛВС RJ-45
- Компакт-диск с руководством
- Краткое руководство по установке

При отсутствии любого из перечисленных компонентов свяжитесь с продавцом или дистрибьютором.

# Установка

- 1. Подключите к маршрутизатору FBR-1461:
  - ПК с поддержкой ЛВС(LAN)
  - Телефонная линия с поддержкой ADSL (при необходимости используйте разветвитель)
  - Блок питания

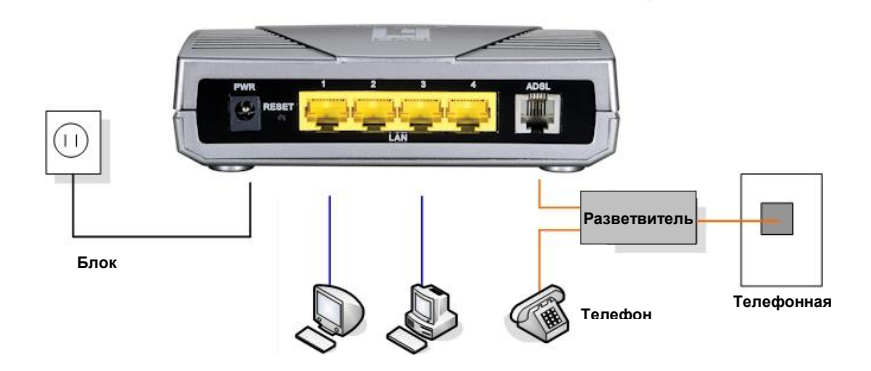

2. Подождите, пока индикаторы PWR, SYS и ADSL

перестанут мигать и начнут гореть постоянно, а также загорится индикатор соответствующего порта LAN.

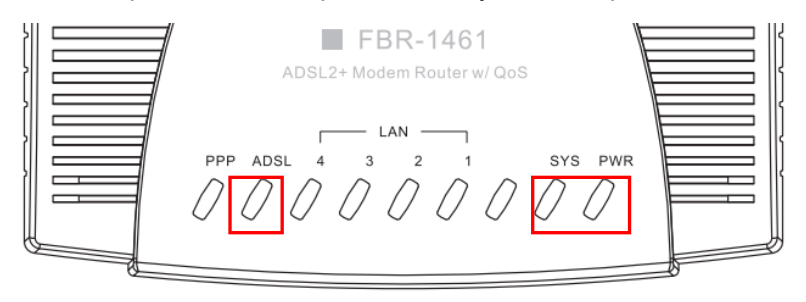

# Настройка

 Откройте предпочитаемый браузер (рекомендуется Internet Explorer), после чего произойдет автоматический запуск мастера установки Easy Sign-On.

Примечание. Если мастер установки Easy Sign-On не запускается, введите в адрес http://192.168.0.1, укажите Username (Имя пользователя) и Password (Пароль) (см. стр. 2) и щелкните Quick Start (Быстрый старт). Программа Quick Start ничем не отличается от Easy Sign-On.

Нажмите кнопку Continue (Продолжить) для продолжения

| VAN Port     |                                    |  |
|--------------|------------------------------------|--|
| WAN Port     |                                    |  |
| Connect Mode | ADSL                               |  |
| Protocol     | PPPoE (RFC2516, PPP over Ethernet) |  |
| VPI/VCI      | 8/35                               |  |
| Username     | Username                           |  |
| IP Address   | 0.0.0.0                            |  |

 Во время этого процесса автоматически определяется линия ADSL, настройки Protocol (Протокол), VPI (Идентификатор виртуального пути) и VCI (Идентификатор виртуального канала).

Примечание. Если выполнение процедуры автоматического обнаружения не приведет ни к каким результатам, обратитесь к вашему поставщику Интернет-услуг и вручную заполните поля Protocol (Протокол), VPI (Идентификатор виртуального пути) и VCI (Идентификатор виртуального канала).

| WAN Port            |                 |  |
|---------------------|-----------------|--|
| ADSL Line Is Ready. |                 |  |
| Auto scan           | Auto C Manually |  |

#### 3. Теперь введите имя пользователя и пароль,

предоставленный вашим поставщиком Интернет-услуг.

| WAN Port                |                                                                |
|-------------------------|----------------------------------------------------------------|
| Select protocol         |                                                                |
| Protocol                | PPPoE (RFC2516, PPP over Ethernet)                             |
| VPI / VCI               | 0 / 33                                                         |
| Username                | 84688468@hinet.net                                             |
| Password                |                                                                |
| Service Name            | Hinet                                                          |
| Encapsulation method    | C VcMux @ LLC                                                  |
| Authentication Protocol | Auto 💌                                                         |
| IP Address              | 0.0.0.0 ('0.0.0.0' means 'Obtain an IP address automatically') |

#### 4. Мастер установки Easy Sign-On завершен.

| Easy Si | gn On                                                                          |
|---------|--------------------------------------------------------------------------------|
| * Proce | ess finished                                                                   |
| Succ    | ess.                                                                           |
| The Ea  | asy-Sign-On process is finished. Your device has been successfully configured. |

5. Подождите, пока загорится индикатор PPP. Это означает, что у вас есть доступ в Интернет.

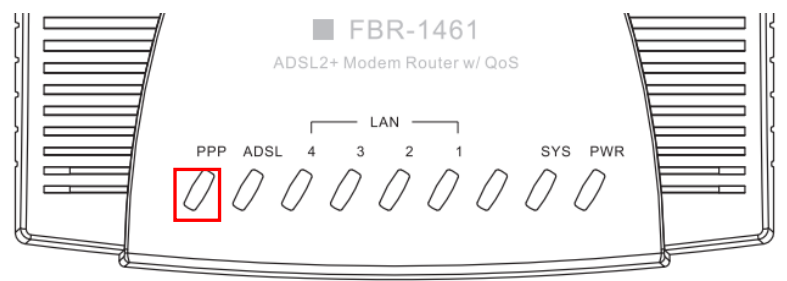

6. Не забудьте щелкнуть «Save Config» (Сохранить конфигурацию) для сохранения настроек.

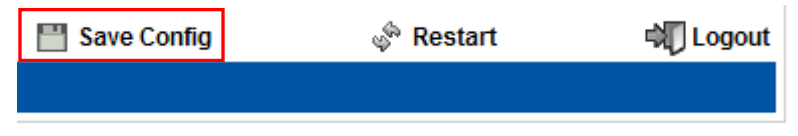